## 市场主体信用修复申请操作手册

武汉东方赛思软件股份有限公司

## 企业端

一、登录填报页面

方式一:

进入国家公示系统,点击【企业信息填报】,跳转后点击下方【湖北】,进入页面再点击飘 窗,进入填报登录页。

方式二: 填报页面链接

https://scjg.hubei.gov.cn/hbzhscjg/sysdata/public/login/xyjglogin.htm 1

|                             | 国家:<br>National E                                                   | 企业<br>Enterprise                  | <b>言用信</b><br>Credit Info                                                                        | 自息公示<br>mation Public | <del>、</del> 系统<br>ty System |  |
|-----------------------------|---------------------------------------------------------------------|-----------------------------------|--------------------------------------------------------------------------------------------------|-----------------------|------------------------------|--|
|                             | <ul> <li>▼ 企业信用信息</li> <li>○ 请输入企业名称、新<br/>热搜伤: 辽源市支通物流合</li> </ul> | 经营异常名录<br>5-社会信用代码或注<br>(储有 四平市宏野 | <ul> <li>严重违法失行</li> <li>注册号</li> <li>予公路客运有 四平市</li> </ul>                                      | 言名単 査 隆源供水有限公司        | <b>海</b><br>海                |  |
|                             | 信息公告                                                                | 企业信息填损                            | 2<br>2<br>3<br>3<br>3<br>3<br>3<br>3<br>3<br>3<br>3<br>3<br>3<br>3<br>3<br>3<br>3<br>3<br>3<br>3 | (本私营 重点<br>夏服务网 公     | 受減信息<br>示专区                  |  |
| 国家企业<br>National Enterprise | と信用信息と<br>se Credit Information F                                   | 公示系统<br>Publicity System          | 5                                                                                                |                       | Z h                          |  |
| ▶ 请选择登证                     | 己机关所在地                                                              |                                   |                                                                                                  |                       | 返回首页                         |  |
|                             | 华北                                                                  | 北京 天津                             | 河北 山西 内蒙                                                                                         | 5                     |                              |  |
|                             | 东北                                                                  | 辽宁 吉林                             | 黑龙江                                                                                              |                       |                              |  |
|                             | 华东                                                                  | 上海 江苏                             | 浙江 安徽 福建                                                                                         | 江西 山东                 |                              |  |
|                             | 华南华中                                                                | ノ 乐 ノ 凸<br>河南 湖北                  | <b>海南</b><br>湖南                                                                                  |                       |                              |  |
|                             | 西南                                                                  | 重庆四川                              | 贵州 云南 西藏                                                                                         |                       |                              |  |
|                             | 西北                                                                  | 陕西 甘肃                             | 青海 宁夏 新疆                                                                                         | 兵团                    |                              |  |
|                             |                                                                     |                                   |                                                                                                  |                       |                              |  |

| E Natio                                      | 家企业信用信<br>Inal Enterprise Credit Info | <b>言息公示系统(湖北)</b><br>rmation Publicity System                                                                                                    | and the second                                      |  |
|----------------------------------------------|---------------------------------------|----------------------------------------------------------------------------------------------------|-----------------------------------------------------|--|
| 通知                                           | ×                                     |                                                                                                    |                                                     |  |
| <u>信用修复申报请点表</u><br><u>scjg.hubei.gov.cn</u> | <u>;</u>                              | 电子营业执照登录                                                                                                    | 超用和页                                                |  |
|                                              |                                       | * 你一社会语用代码/注册号<br>* 企业贷款通告你证书码<br>」向个在工程中注意制作的记名句<br>* 企业(个体、农争)名称<br>《个体工图中注意制作的记名句<br>《个体工图中注意单句》名句<br>《个社工图中注意单句》名句<br>《计体工图中注意单句句<br>验证码<br>① 录 二 二 |                                                     |  |
|                                              | 说明:在首次【企业                             | 公示信息填搬】之前,请先 <mark>【企业联络员</mark> )                                                                                                    | <del>王册</del> 】,若汪册信息发生变化清 <mark>【企业联络员变</mark> 更】! |  |
|                                              |                                       | 版权所有:湖北省市场                                                                                                    | 各位智管理局<br>10077 7 (第三年) 第100月16023401日              |  |

🤮 湖北省智慧市场监管法人服务平台

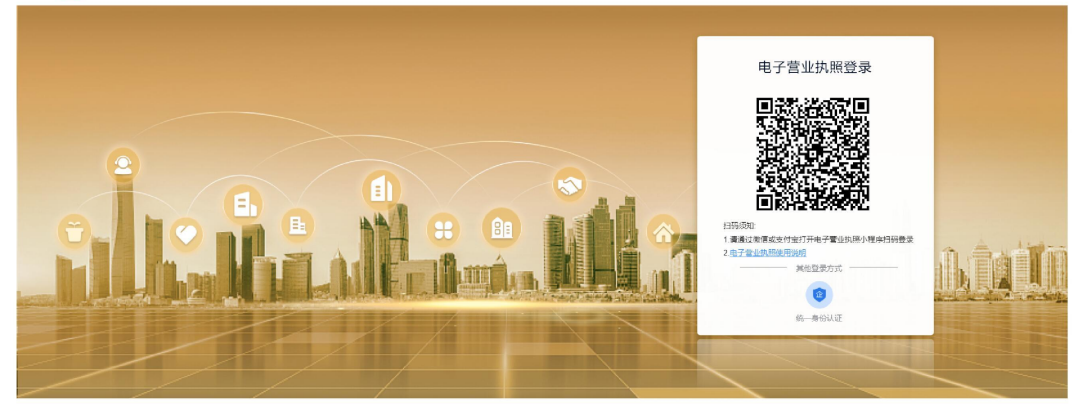

二、申请修复、提交材料

①企业用户从公示系统进入信用修复首页,点击"申请"按钮

| 国家企业信用信息                           | 息公示系统(湖    | 月二七)        |            |             | A DESCRIPTION OF                  |
|------------------------------------|------------|-------------|------------|-------------|-----------------------------------|
| Q                                  | 信用修复       |             |            |             |                                   |
| 荆州市                                | 在业         |             |            |             |                                   |
| 统一社会信用代码/注册                        |            |             | 负责人姓名:     |             | 第一步:企业用户从公示系统进入修复信用修复首页点击"申请"按钮   |
| 注册资本:                              | 10000.00万元 |             | 成立日期:      | 2012年03月05日 |                                   |
| 经营场所/住所:                           | ·····      |             | 登记机关:      | 荆州市市场监督管理局直 |                                   |
|                                    |            |             |            |             |                                   |
| 全部(1) 经营                           | 言异常名录(0)   |             |            |             |                                   |
| <ul> <li>全部</li> <li>不予</li> </ul> | 7批准 〇 已批准  |             |            |             |                                   |
| 信息共知                               | 处罚文号 做出    | 日行政处罚决定书日期  | 处罚机关       | 违法内容名称      | 状态                                |
|                                    |            | 2020年03月27日 | 荆州市市场监督管理局 | 提交虚假材料或者采取其 | 他軟件手段總購重要事实,取得公司支更或者注詞登记,被撤销登记 申請 |

②点击上传"履行法定义为、违法行为的相关材料"附件,其它附件为选择上传,带\*号的 为必须上传或者必须填报

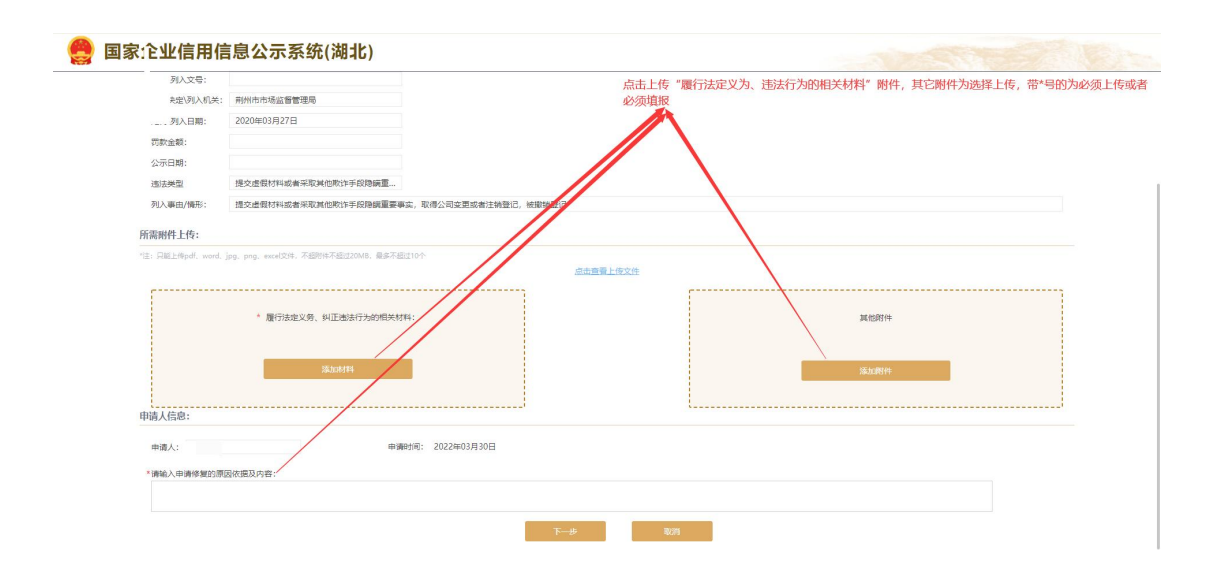

③必传或必填项上传或填报完成后,可点击"点击查看上传文件"检查自己是否上传成功, 也可以删除上传文件重新上传,都检查完毕后点击"下一步按钮"

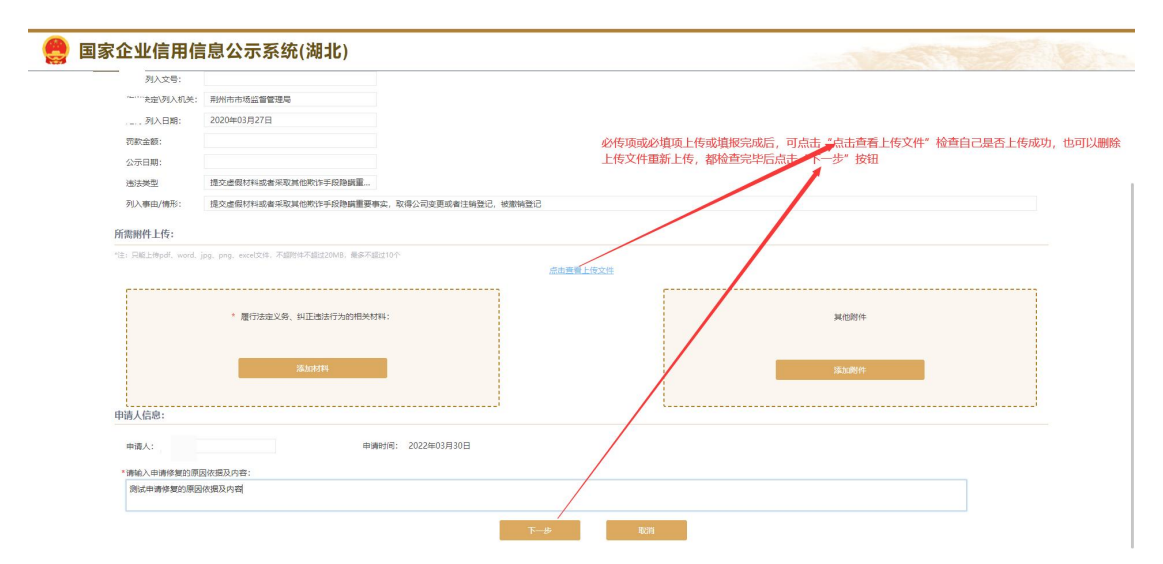

④初次进入提交页面提交申请按钮为禁用,可点击的条件为"信用修复申请书"和"守信承 诺书"签章完毕且"我已悉知并确认上述文件电子签章并同意签署上述守信承诺书以及信用 修复申请书"单选框在这择状态下才可点击"提交申请"按钮

| 🤮 🗉 | 家企业信用信息公示系       | 统(湖北)               |                                                                 | AND THE PARTY OF                                       |
|-----|------------------|---------------------|-----------------------------------------------------------------|--------------------------------------------------------|
|     | ♀伯用修复            |                     |                                                                 |                                                        |
|     | 电子签名:            |                     |                                                                 |                                                        |
|     | 文件标题             | 上传时间                | 附件类型                                                            | 操作                                                     |
|     | 信用修复申请书          | 2022-03-30 10:01:10 | 信用修复申请书                                                         | 电子签章 预改                                                |
|     | 守信承诺书            | 2022-03-30 10:01:10 | 守信承诺书                                                           | 电子签章 预宽                                                |
|     | 圆试材料4(修复材料4).pdf | 2022-03-30 10:01:08 | 履行法定义务、纠正违法行为的相关材料                                              | <b>会</b> 有:                                            |
|     |                  |                     |                                                                 |                                                        |
|     |                  |                     |                                                                 |                                                        |
|     |                  |                     |                                                                 |                                                        |
|     |                  |                     |                                                                 |                                                        |
|     |                  |                     |                                                                 |                                                        |
|     |                  | ○ 我已感知并能            | 制人上述文件电子监察并同僚监察上述守信承诺书以及传发申请书                                   |                                                        |
|     |                  |                     | 提次申请 送回上一步                                                      |                                                        |
|     |                  |                     |                                                                 |                                                        |
|     |                  |                     | <ul> <li>初次进入提父贝面提父申请按钮거票</li> <li>书"答宣完毕旦 "我已悉知并确认上</li> </ul> | 用,可点击的家件力"临用修复申请书"和"寸信承诺<br>述文件电子签查并同意签署上述守信承诺书以及信用修复申 |
|     |                  |                     | 请书"单选框在这择状态下才可点击                                                | "提交申请"按钮                                               |
|     |                  |                     |                                                                 |                                                        |

⑤点击"电子签章"按钮,弹出一个二维码,使用微信或支付宝小程序"电子营业执照扫码 签章"签章完成后,点击"关闭按钮"即可。 ⑥点击提交申请按钮,提示操作成功后企业申请完成

| 日本語を           |                     |                    |          |
|----------------|---------------------|--------------------|----------|
| 电子签名:          |                     |                    | 点击电子签章按钮 |
| 文件标题           | 上海时间                | 附件装型               | 操作       |
| 信用修复申请书        | 2022-03-30 10:01:10 | 信用修复申请书            | 电子结章 预数  |
| 守信承诺书          | 2022-03-30 10:01:10 | 守儒承遣书              | 电子图章 频度  |
| 图试材料(修复材料).pdf | 2022-03-30 10:01:08 | 履行法定义务、纠正违法行为的相关材料 | 20       |
|                | 0.000               |                    |          |
|                | O SICIENTIN         |                    |          |

| 国家企业信用信息公示系统           | 充(湖北)                  |              | A REAL PROPERTY AND |
|------------------------|------------------------|--------------|---------------------|
| 电子签名:                  |                        |              |                     |
| 文件标题                   | 上传时间                   | De 14 se MIT | 操作                  |
| 信用條复申请书                | 2022-03-30 10:01:10 提示 | ×            | 电子终章 预流             |
| 守信承诺书                  | 2022-03-30 10:01:10    |              | 电子签章 预流             |
| Mildofes (#Mitres) pol | 2022-03-30 1001108     |              |                     |
|                        |                        |              |                     |

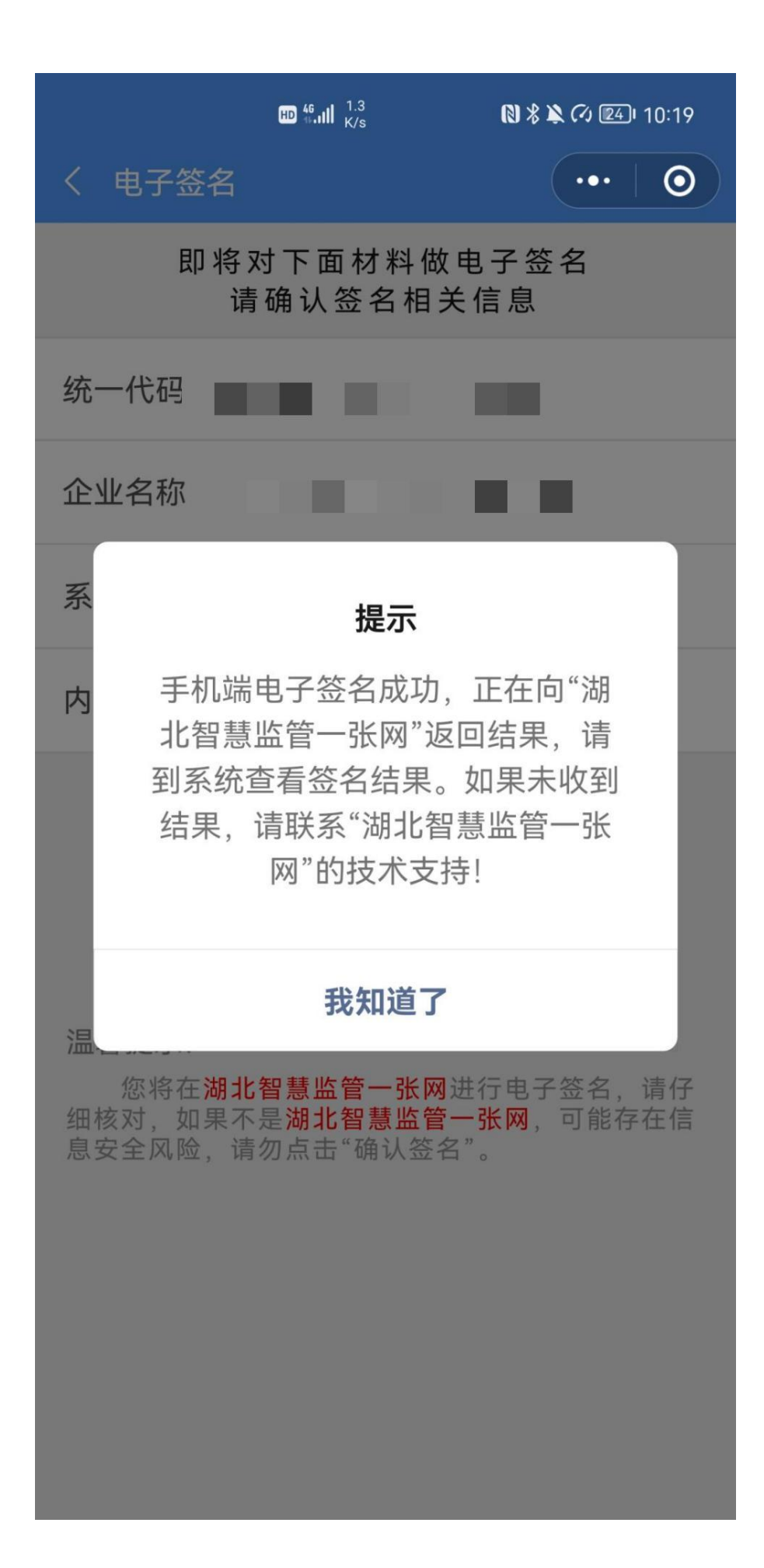